# 2D- en 360-inhoud maken in ThingLink - v1

MaFEA – Making Future Education Accessible PR2 – Guiding successful adoption

door Oona Haapakorpi

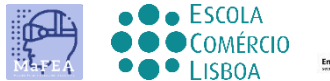

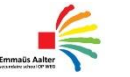

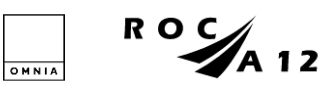

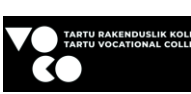

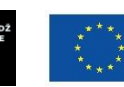

Funded by the European Union

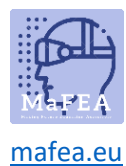

# 2D- en 360-inhoud maken in ThingLink - v1

### Introductie

Dit is ontworpen om u te begeleiden bij het maken van ThingLink-inhoud waarmee u verschillende vormen van media met tags kunt verduidelijken en tot leven kunt brengen, of het nu gaat om:

- 2D-beeld of een
- 360° beeld of een
- 360° video.

U kunt het toegankelijk maken en uw publiek betrekken bij de kwestie waar ze zich bevinden. Welke interactieve inhoud u ook kiest om te gebruiken, de tageditor biedt dezelfde functionaliteit.

ThingLink is het gemakkelijkst te gebruiken op een desktop of laptop webbrowser.

#### Hoe te navigeren

Aanvullend **Goed om te weten!** er is ook informatie toegevoegd aan de gids die u in de toekomst mogelijk nodig heeft.

# Index

|    | MaFEA – Making Future Education Accessible | 0   |
|----|--------------------------------------------|-----|
| 2D | - en 360-inhoud maken in ThingLink - v1    | 1   |
| I  | Introductie                                | 1   |
|    | Hoe te navigeren                           | 1   |
| -  | ThingLink-inhoud maken                     | 2   |
| -  | ے۔<br>Tags toevoegen aan ThingLink-inhoud  | 4   |
|    | De verschillende tag opties                | 6   |
|    | Tekst en media toevoegen                   | 6   |
|    | Tekstlabel toevoegen                       | 8   |
|    | Inhoud van de website toevoegen            | 9   |
|    | Rondleiding maken                          | 9   |
|    | Poll maken                                 | .10 |
|    |                                            |     |

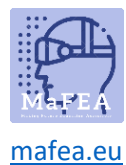

## ThingLink-inhoud maken

1. Eerst moet je een afbeelding uploaden. Klik op de knop Maken.

#### beeld?

2. Selecteer welke interactieve inhoud u wilt gebruiken

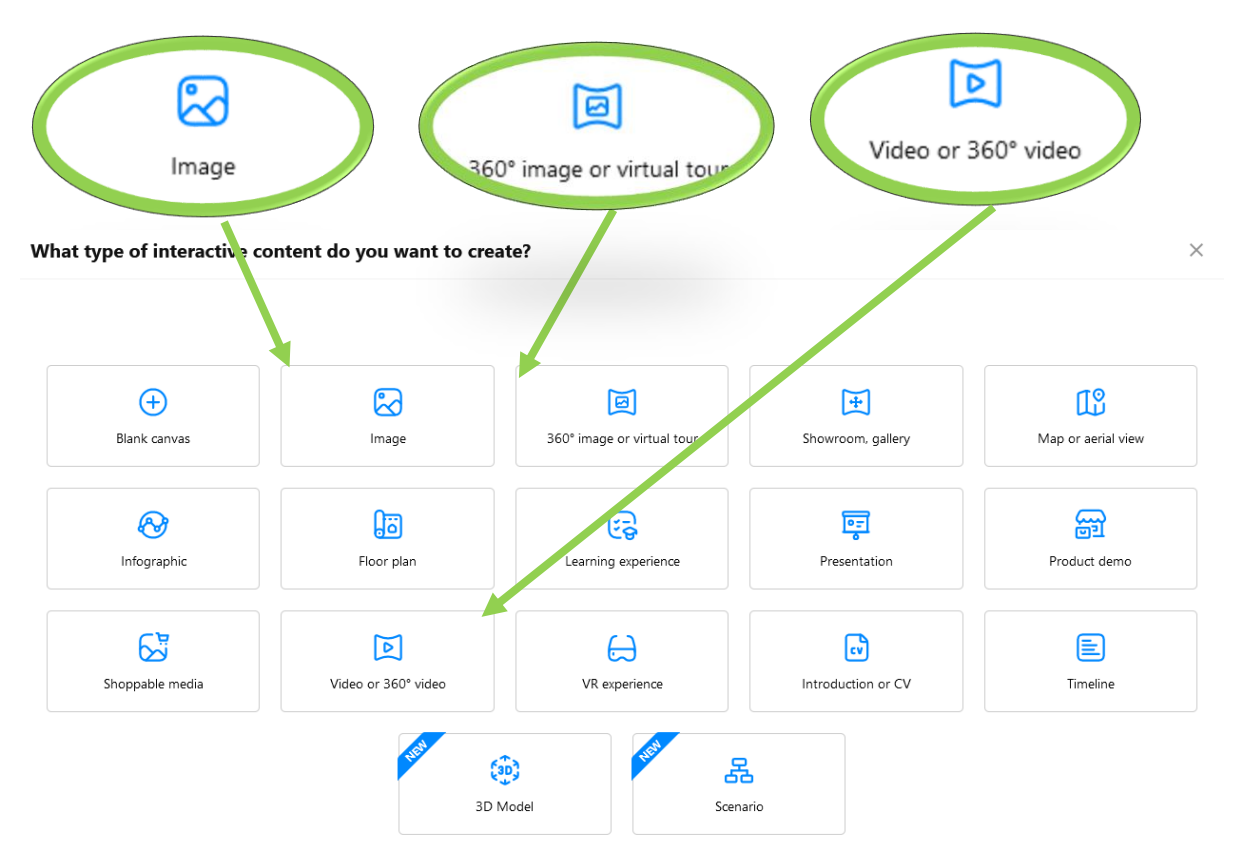

- 3. Upload het vereiste inhoudsbestand .
  - Wanneer u eigen foto's gebruikt, kunt u Google Drive of OneDrive gebruiken. U kunt ook gratis afbeeldingen van <u>Unsplash</u> zoeken of u kunt een nieuwe Canva ontwerpen.
- 4. Klik op Doorgaan.
- 5. Daarna ziet u uw inhoud op de ThingLink Content-pagina.

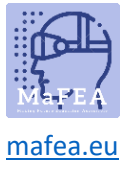

|   |              | < |
|---|--------------|---|
|   | Content      |   |
| A | Scenarios    |   |
|   | Forms        |   |
| Ū | Trash bin    |   |
|   |              |   |
|   | Organization |   |

Ik raad je aan om eerst je eigen mappen te maken en vervolgens alle materialen voor deze map te maken.

Als je wat inhoud hebt geüpload, ben je klaar om tags aan die inhoud toe te voegen.

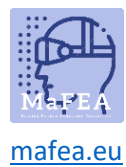

# Tags toevoegen aan ThingLink-inhoud

1. U ziet aan de linkerkant het blauwe pictogram, Add-tag. Klik daarop.

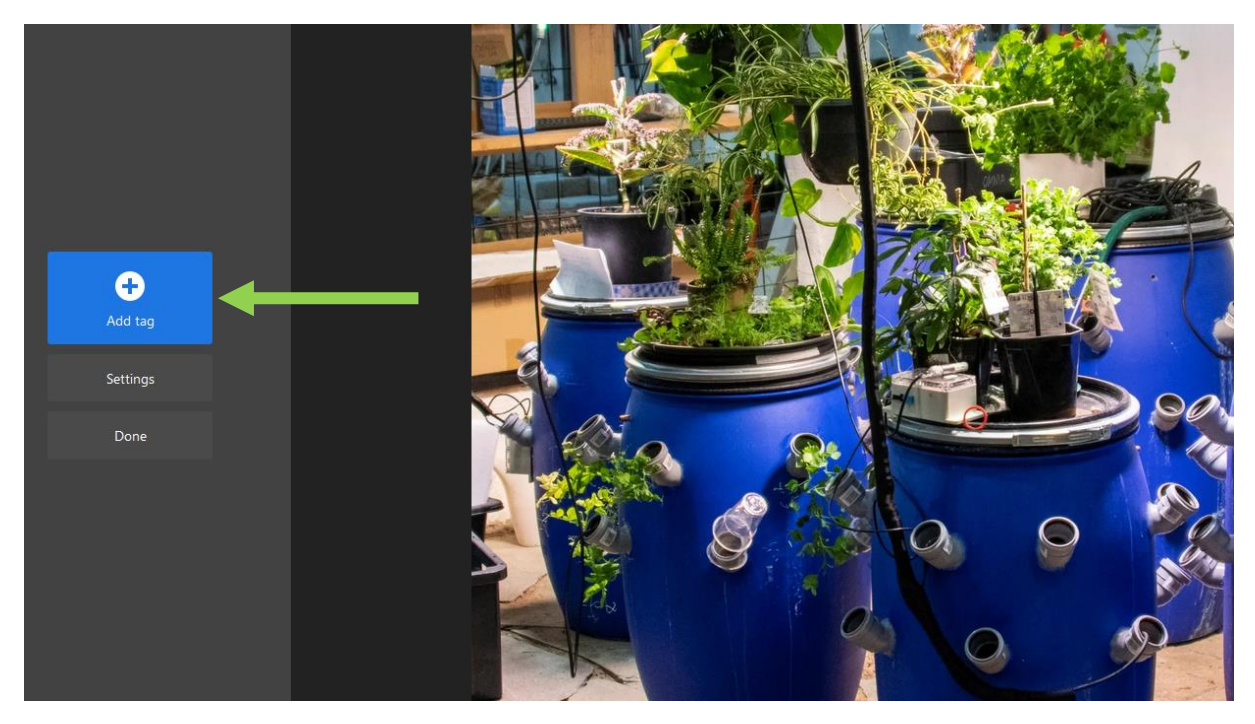

2. U kunt op de tag klikken en deze slepen en de tags overal naartoe verplaatsen.

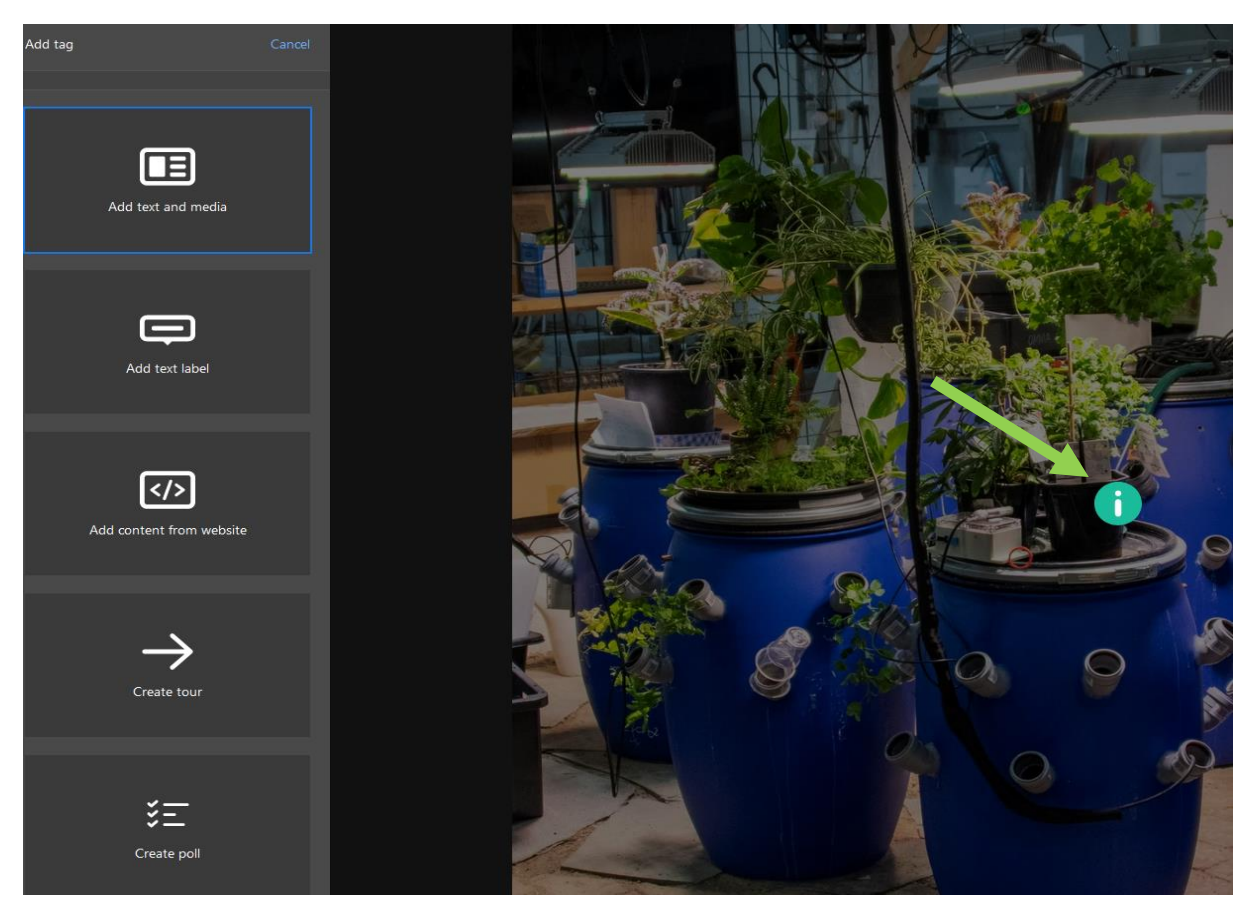

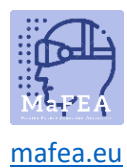

Goed om te weten! als die tag zich op de verkeerde plaats bevindt, kunt u een doellijn / trackinglijn toevoegen.

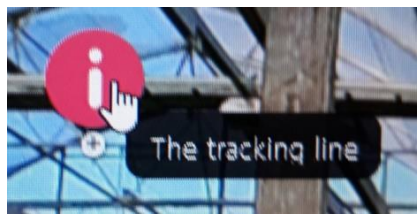

- a. Activeer de tag door erop te klikken.
- b. Klik op het plusteken om een lijn te krijgen die u op het doelpictogram kunt tekenen.

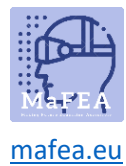

#### De verschillende tag opties

U kunt alle vijf de verschillende tagopties verkennen.

#### De tagopties zijn:

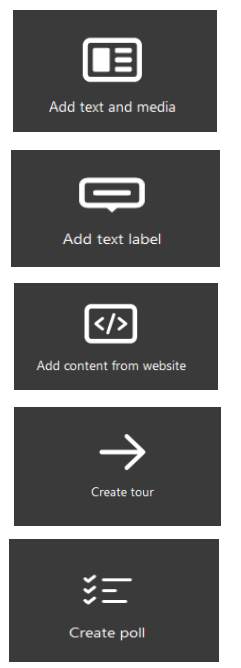

#### Tekst en media toevoegen

- 1. Klik op Tag toevoegen en selecteer "Add tekst en media".
- 2. Voeg eerst de titel (A) toe.
- 3. Vervolgens kunt u een beschrijving toevoegen, wat de hoofdtekst van uw tekst is (B).

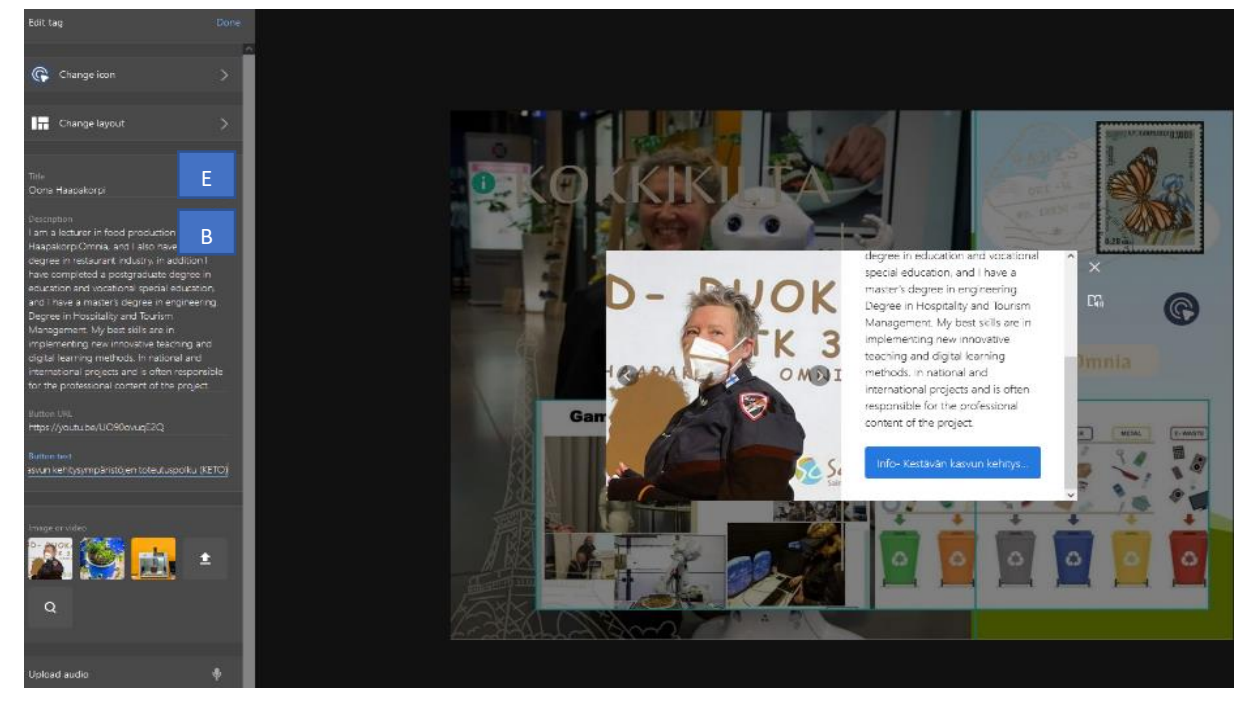

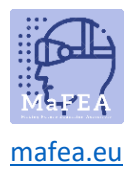

**Goed om te weten!** U kunt specifieke tekst vet maken door "\*" symbolen toe te voegen voor en na de geselecteerde tekst. Italicized tekst kan ook worden bereikt door "\_"symbolen toe te voegen voor en na de geselecteerde tekst.

 Vervolgens kunt u het pictogram wijzigen in iets dat meer beschrijvend is voor wat de tag biedt (bijvoorbeeld het YouTube-pictogram voor een YouTube-video). Goed om te weten! U kunt ook uw eigen pictogrammen maken.

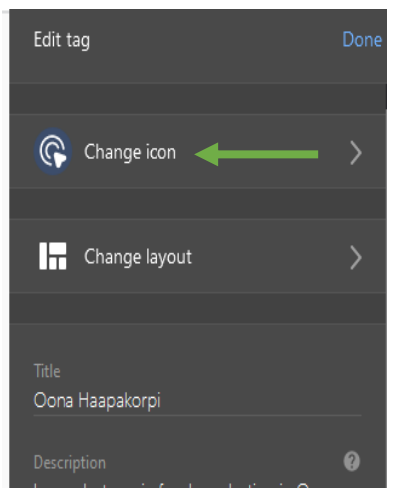

2. Je kunt optioneel een knop toevoegen die naar een webpagina linkt. Voeg het webadres toe aan het url-veld van de knop en de knoptekst aan het knoptekstveld - bijvoorbeeld Lees meer.

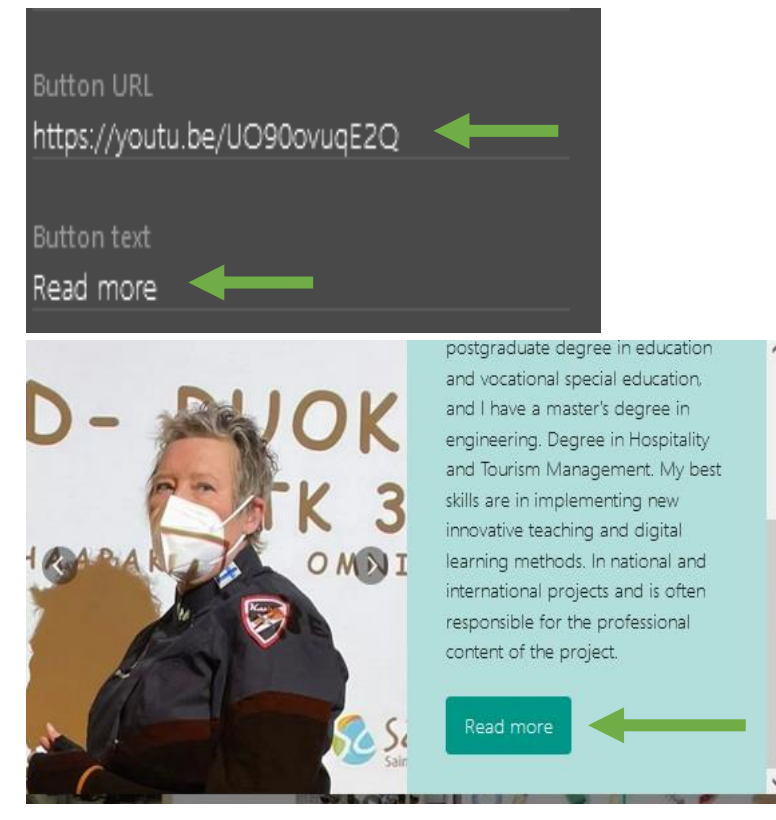

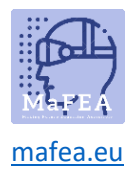

3. U kunt optioneel ook afbeeldingen of video's toevoegen. Als u meer dan één afbeelding plaatst, zijn ze als een carrousel.

Gebruik de vergrootglasfunctie om naar afbeeldingen te zoeken als u geen geschikte afbeelding uit uw eigen mappen kunt vinden.

4. Met de microfoonknop kunt u uw stem rechtstreeks in de tag opnemen.

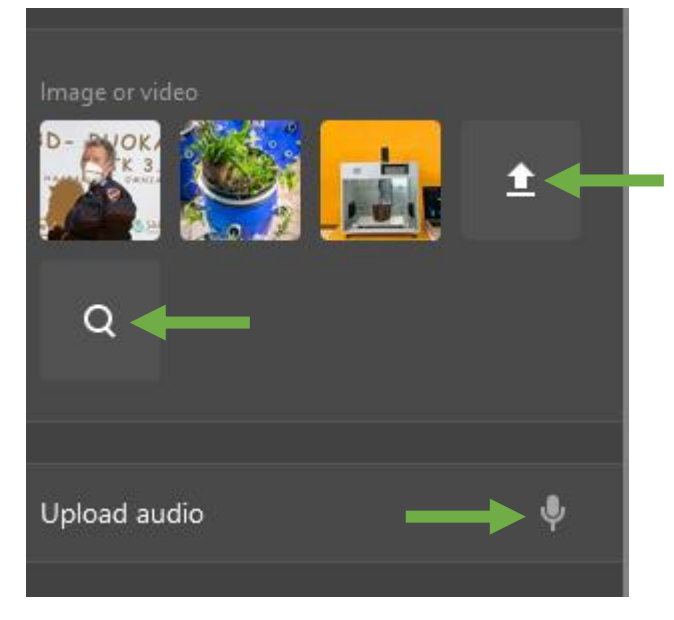

#### Tekstlabel toevoegen

- 1. Klik op Tag toevoegen en selecteer "Add text label".
- 2. Voeg tekst toe bijvoorbeeld "Airobon teelt in Omnia. Omnia's communicatie heeft een foto gemaakt. ".

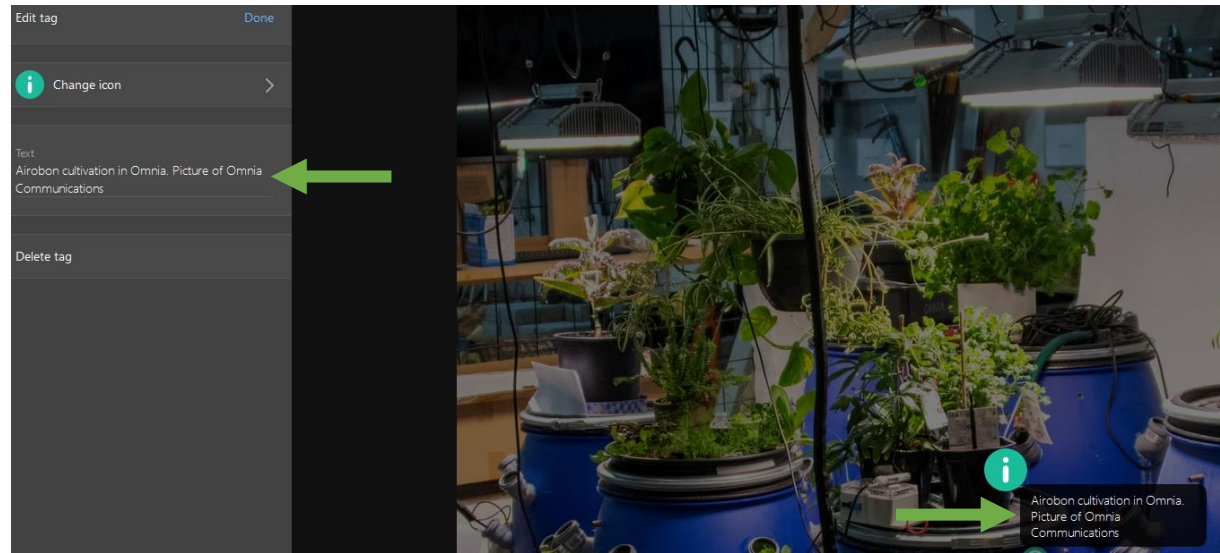

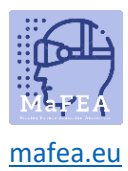

# MaFEA – Making Future Education Accessible

3. Vervolgens kunt u het pictogram wijzigen in iets dat beter bij de tekst past. Goed om te weten! U kunt ook uw eigen pictogrammen maken.

#### Inhoud van de website toevoegen

- 1. Klik op Tag toevoegen en selecteer "Inhoud van website toevoegen'.
- 2. U kunt insluitcode of URL plakken.

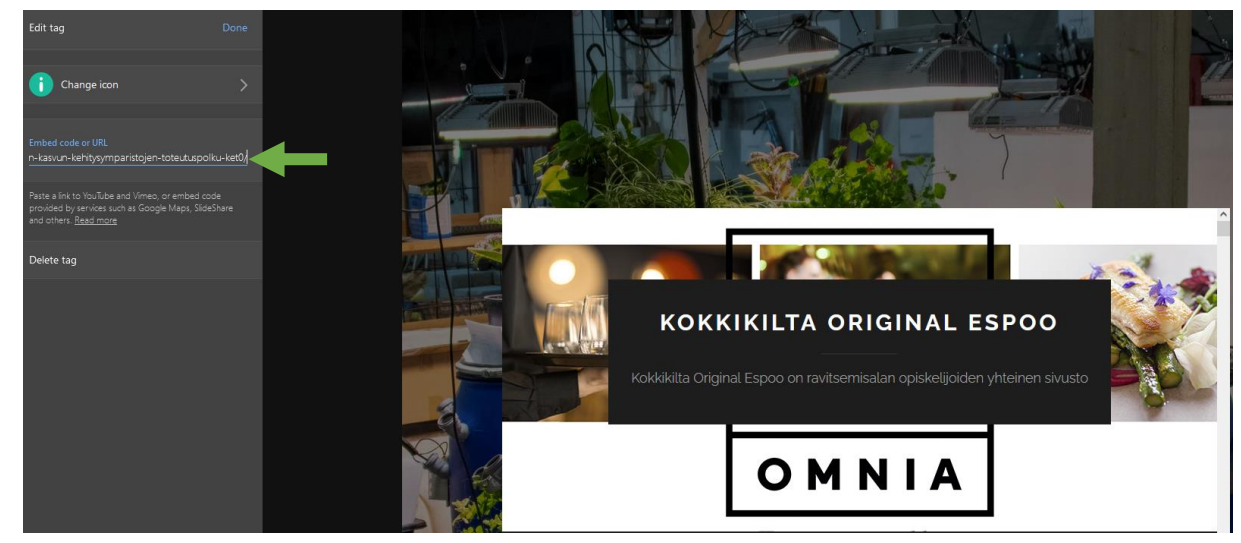

3. Vervolgens kunt u het pictogram wijzigen in iets passenders. Goed om te weten! U kunt ook uw eigen pictogrammen maken.

Goed om te weten! Ik gebruik dit proces bij het toevoegen van een google maps locatie:

- 1. Search Google Maps voor de locatie.
- 2. Open Google Maps' "share" knop.
- 3. Kopieer en plak de insluitcode in uw ThingLink-tag.

#### Rondleiding maken

Met deze tool kunt u uw eigen virtual tours maken. Een tour is een link naar meer ThingLinkcontent. ThingLink verwijst naar gekoppelde tourinhoud als "scènes". De huidige ThingLink content is het uitgangspunt. Vergeet niet dat het maken van een rondleiding vereist dat u al de ThingLinkinhoud hebt gemaakt waarnaar u mensen wilt laten gaan.

1. Klik op Tag toevoegen en selecteer "Create tour"

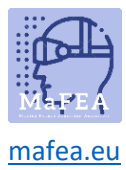

# MaFEA – Making Future Education Accessible

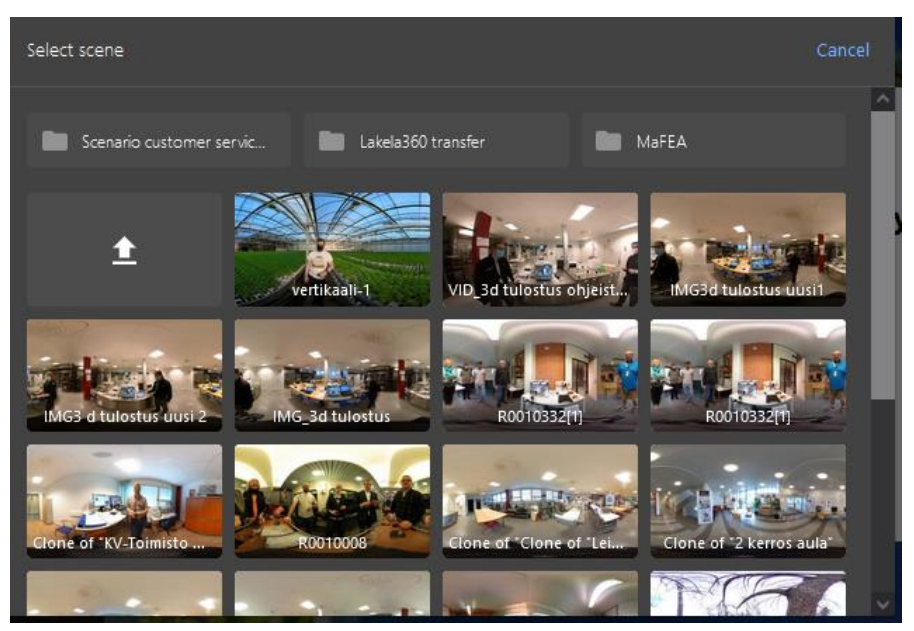

2. Selecteer de scène.

**Goed om te weten!** Na het maken van scènes kunt u optioneel een vraag instellen die moet worden beantwoord voordat de gebruiker naar de volgende scène kan gaan.

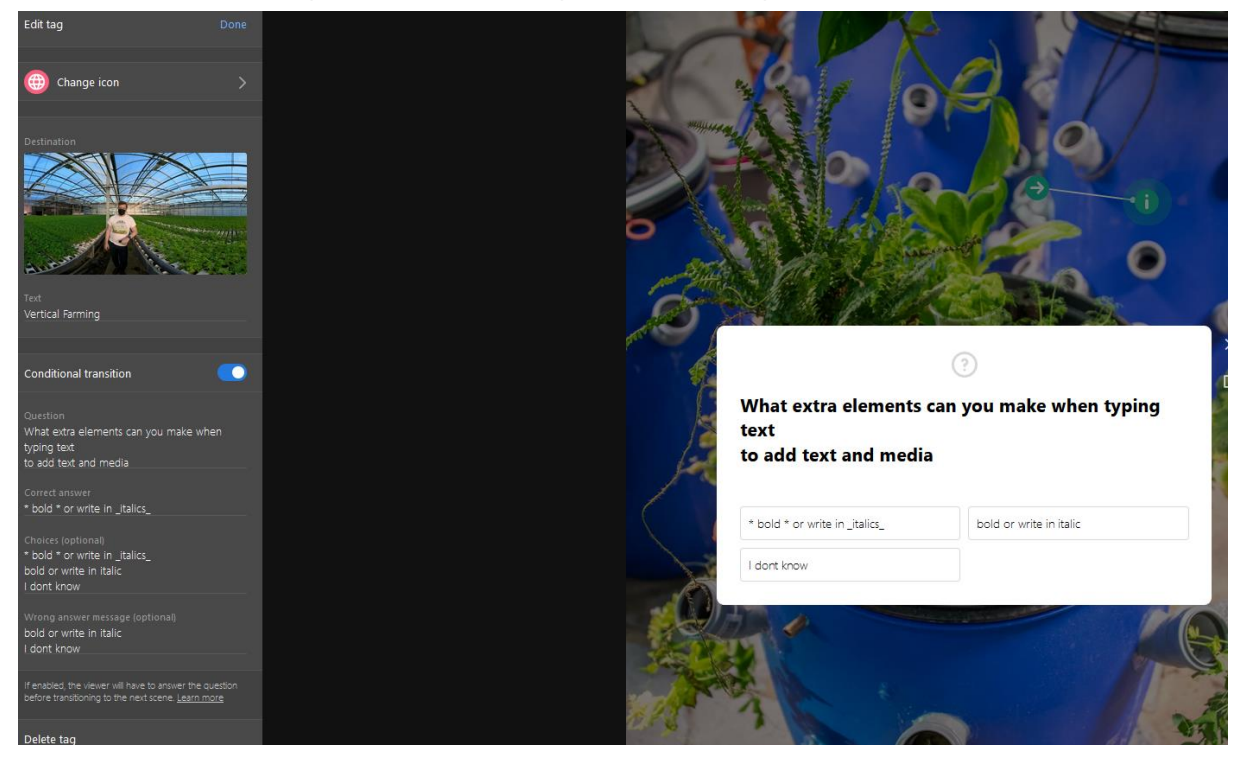

#### Poll maken

Dit legt je uit hoe je een poll maakt in ThingLink

1. Klik op Tag toevoegen en selecteer 'Poll maken'.

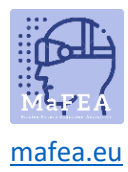

- 2. Typ de vraag. Er is geen tekenlimiet.
- 3. Voer antwoorden in het veld 'Pollopties' in, één optie per regel.

| Edit tag                        | Done |
|---------------------------------|------|
|                                 |      |
| ? Change icon                   | >    |
|                                 |      |
|                                 |      |
| Question                        |      |
| Did this guide help you at all? |      |
|                                 |      |
| Poll options                    |      |
| Yes                             |      |
| No                              |      |
| I don't know                    |      |
|                                 |      |
|                                 |      |
| Delete tag                      |      |

- 4. Klik op gereed.
- 5. ThingLink geeft automatisch de mogelijkheden en zet deze om in percentages in de resultaten.

**Goed om te weten!** Do plakt geen tekst in het poll opties -veld, het kan ervoor zorgen dat deze functie niet goed werkt.